#### HOW TO CREATE A TEAM IN RACE ROSTER

BICYCLE

26.10.202

| 2 |  |  |
|---|--|--|
| - |  |  |
|   |  |  |
|   |  |  |

Click on the link to the <u>United Energy Around the Bay Shop</u>. Scroll to the appropriate ticket type and click 'Register'

|                          | Uni                              | ted Energy Are            | ound the Bay 2              | 024                |                      |              |
|--------------------------|----------------------------------|---------------------------|-----------------------------|--------------------|----------------------|--------------|
| Set your challenge and c | elebrate the 30 <sup>th</sup> ed | ition of Melbo<br>#Thisis | urne's most ico<br>yourride | nic bike ride, Ur  | nited Energy Ara     | und the Bay. |
| Countdown to ev          | vent                             |                           |                             |                    |                      |              |
| <b>O</b><br>YEARS        | 5<br>MONTHS                      | <b>25</b>                 | 14<br>HOURS                 | <b>49</b><br>MINS. | 30<br>Secs.          |              |
| Contact Informa          | tion                             |                           |                             |                    |                      |              |
| Event contact<br>Email   | Bicycle Networ                   | k<br>bicyclenetwor        | k.com.au                    |                    |                      |              |
| Phone                    | 1800639634                       |                           |                             |                    |                      |              |
| Registration fee         | 3                                |                           |                             |                    |                      |              |
| Family Ride -            | Free Kids Ti                     | cket                      |                             | P                  | rice changes in 11 d | ays 9 hours  |
| Kids Ride for F          | ree (with an ad                  | ult)                      |                             | Now regi           | stering Feb 8 -      | Apr 21       |
|                          |                                  | REG                       | ISTER                       |                    |                      |              |
|                          |                                  |                           |                             |                    |                      |              |
| 50km Around              | the Bay - F                      | ree Kids                  | Ticket                      | P                  | rice changes in 11 d | ays 9 hours  |
| Kids Ride for F          | ree (with an ad                  | ult)                      |                             | Now regi           | stering Feb 8 -      | Apr 21       |
|                          |                                  | REG                       | ISTER                       |                    |                      |              |

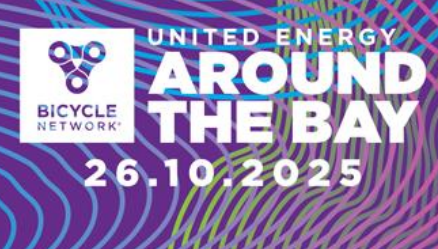

2

3

Create your log in details with an email and password, followed by agreeing to the Terms & Conditions. Click 'Sign Up' to continue.

|                                                                               | Let's get started                                                                                                    |
|-------------------------------------------------------------------------------|----------------------------------------------------------------------------------------------------|
|                                                                               | What is your email address?                                                                                                    |
| 00                                                                            | Do you have a Race Roster password?                                                                                                    |
|                                                                               | No. I want to create a password.                                                                                                    |
| 0                                                                             | O Yes, I have a password.                                                                                                    |
| BICYCLE<br>NETWORK*                                                           | Create password<br>Password must include: at least one uppercase letter, one lowercase letter,<br>one number, and be between 9 and 64 characters. |
| 🛠 RACE ROSTER                                                                 | I have read and understand the Race Roster Privacy Policy, and Legree to<br>the Race Roster Terms of Service                                      |
| Welcome To Race Roster, our online<br>registration partner. Please sign in to | Sign up                                                                                                    |
|                                                                               | OR                                                                                                    |
|                                                                               | Sign In with Facebook                                                                                                    |

Select your ticket type and enter the contact details of the Team Captain (you).

| RACE ROSTER                | < Event details        |                             |                |            |            | Contact | Sign out | Menu |
|----------------------------|------------------------|-----------------------------|----------------|------------|------------|---------|----------|------|
|                            |                        | De sister                   |                | A          | Charlineut |         |          |      |
|                            |                        | Register                    |                | Agreements | Checkout   |         |          |      |
|                            |                        |                             |                |            |            |         |          |      |
|                            |                        |                             |                |            |            |         |          |      |
| Registrant No. 1           |                        |                             |                |            |            |         |          |      |
|                            |                        |                             |                |            |            |         |          |      |
| Sub-event                  |                        |                             |                |            |            |         |          |      |
| Select a sub-event         | *                      |                             |                |            |            |         |          |      |
| O The Classic Aro          | ound the Bay (220km)   | \$210.00                    |                |            |            |         |          |      |
| ○ Family Ride \$4          | 5.00                   |                             |                |            |            |         |          |      |
| O Family Ride - F          | ree Kids Ticket Kids R | de for Free (with an        | adult)         |            |            |         |          |      |
| 50km Around t              | he Bay \$85.00         |                             |                |            |            |         |          |      |
| O 50km Around t            | he Bay - Free Kids Tic | <b>ket</b> Kids Ride for Fr | e (with an adu | ult)       |            |         |          |      |
| 🔾 100km Around             | the Bay \$159.00       |                             |                |            |            |         |          |      |
| O 135km Around             | the Bay (Geelong Sta   | <b>rt)</b> \$175.00         |                |            |            |         |          |      |
| O 300km Around             | the Bay \$279.00       |                             |                |            |            |         |          |      |
|                            |                        |                             |                |            |            |         |          | _    |
| Personal informat          | ion                    |                             |                |            |            |         |          |      |
| I am completing th         | is form for *          |                             |                |            |            |         |          |      |
|                            |                        |                             |                |            |            |         |          |      |
| <ul> <li>Myself</li> </ul> |                        |                             |                |            |            |         |          |      |

Click 'Create new team' and enter your team name in the textbox below. Optional: Create a unique code so only specific riders can join your team.

| Add registrant to a team? *  |                 |                                       |
|------------------------------|-----------------|---------------------------------------|
| O 🗙 No, do not add to a team | Create new team | O < Yes, add to another existing team |
| 'eam name *                  |                 |                                       |
|                              |                 |                                       |
|                              |                 |                                       |
| Create code (optional) 🚯     |                 |                                       |
| Treate code (optional) 0     |                 |                                       |

ΕD

26.10.2025

BICYCLE

4

#### Scroll to add on products, merchandise or fundraising opportunities, followed by 'Continue'.

| CE ROSTER                                                                                                    | < Event details                                                                                                    |                                                                                                    | Contact                      | Sign out  |
|----------------------------------------------------------------------------------------------------|----------------------------------------------------------------------------------------------------|----------------------------------------------------------------------------------------------------|------------------------------|-----------|
| Products & merc                                                                                                    | nandise                                                                                                    |                                                                                                    |                              |           |
| Event Jersey<br>Free<br>Great news! You'v<br>Our 2024 jersey d<br>style. Please refer<br>will be supplied. P<br>Option | ormow.<br>e scored a bonus event jersey for signing up early<br>esign will be released with early bird tickets. We v<br>to the charts before choosing your size. If gende<br>lease note any free tickets or free kids tickets are | y. The jersey pictured is from our 2023 event.<br>will use your gender data to apply your jersey<br>r has not been disclosed, a mens jersey style<br>ineligible to receive a jersey. |                              |           |
| Select                                                                                                    |                                                                                                    |                                                                                                    | < Previous<br>Click image to | Next >    |
| Bicycle Netw<br>\$133.00                                                                                               | ork Membership omona                                                                                                    |                                                                                                    | 8                            |           |
| Become a Bicycle                                                                                                    | Network member today and ride with confidence                                                                                                    | e knowing we've got your back with our bike                                                                                                    | C)                           | 0         |
| 10% off your ticke<br>purchase - Our Me                                                                                | nci, medical coverage, income protection and thi<br>t to this event. Some important things to note: Yo<br>embership team will send a confirmation email w                                                                         | rd-party liability coverage). Plus, you'll save<br>our membership will be active from the time of<br>rith details on how to access your membership                                   | Indivi                       | dual      |
| via the Bicycle Net<br>your discount at c<br>Member Portal - E                                                         | work Member Portal within the next 3-5 busines<br>heckout so we will contact you to process a 10%<br>y purchasing this item, you agree that you have i<br>s and Conditions (see Swort Terms and Condition                         | s days - Unfortunately our system can't apply<br>refund when we set up your access to the<br>read and accepted Bicycle Network's<br>ne for dersite!                                  | Click image to               | o enlarge |
| Membership Terri                                                                                                    | is and conditions (see Event Terms and condition                                                                                                    | ris for details).                                                                                                    |                              |           |

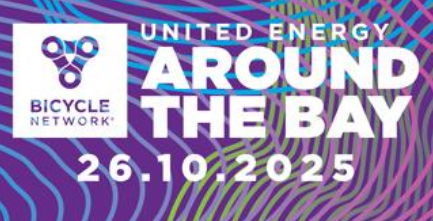

5

Read the Terms & Conditions and scroll down to the bottom to complete a sign-off waiver, followed by clicking 'Continue'.

| lease read the                     | e following documents carefully                                                                                                    |   |
|------------------------------------|----------------------------------------------------------------------------------------------------|---|
| ATB Terms a                        | nd Conditions 3.03.24                                                                                                    | 0 |
| United Energy                      | Around the Bay 2024                                                                                                    | Î |
| Updated 3.03.2                     | 024                                                                                                    |   |
| These Terms ar<br>2024 to run effe | d Conditions of Entry ("Entry Terms") are designed to enable United Energy Around the Bay 2024 (the "Ride") on Sunday 6 October<br>ectively. By registering to participate in the Ride, you (the "Rider") accept and agree to be bound by these Entry Terms. |   |
| Entry Domiror                      | nante                                                                                                    | • |

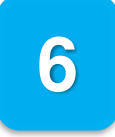

Payment options:

#### If individual riders are paying:

- 1. All riders need to register and sign a waiver (Terms and Conditions) on Race Roster.
- 2. All riders will need to make payment via Credit/Debit Card to confirm their inidividual registration.
  - a. Alternatively, riders enter an applicable promo code at checkout (this is especially relevant to those entering via corporate packages).

26.10

#### If the Team is paying as a group:

- Invoicing is available for teams that register 20+ riders, please contact <u>atbteams@bicyclenetwork.com.au</u> to request this and pay the balance **before** the remaining of your team start registering.
- 2. Invoicing is avavailable for corportate packages. See corporate packages.
- 3. Similarly to the above instructions, all riders will still need to complete their registration (and sign the waiver) using the free discount code provided by their team captain (or employer).

| RACE ROSTER  < Event details                                                                                                    | ]                                                 |                                             |                             | Contact                                | Sign out | Menu    |
|----------------------------------------------------------------------------------------------------|---------------------------------------------------|---------------------------------------------|-----------------------------|----------------------------------------|----------|---------|
| Billing information                                                                                                    |                                                   |                                             | Edit                        | Order summary                          |          |         |
| Chelsea de Ruyter                                                                                                    |                                                   |                                             |                             | Chelsea de Ruyter total                |          | \$85.00 |
|                                                                                                    |                                                   |                                             |                             | View detailed summary                  |          |         |
|                                                                                                    |                                                   |                                             |                             | Order total                            | \$       | 85.00   |
| Payment information                                                                                                    |                                                   |                                             |                             | Have a promo or gift code? Add one now |          |         |
| Card                                                                                                    |                                                   |                                             |                             |                                        |          | Apply   |
| Card number                                                                                                    | Expiration                                        | CVC                                         |                             |                                        |          |         |
| 1234 1234 1234 1234                                                                                                    | MM / YY                                           | CVC                                         |                             |                                        |          |         |
| Please note this transaction will appear on yo<br>or <b>Race Roster 8559695515</b> .<br>By clicking "Submit order", Lacknowledge that I have r<br>agree to the Race Roster Terms of Service. | ur credit card as a var<br>ead and understand the | iation of <b>AROU</b><br>Race Roster Privac | NDTHEBAY<br>y Policy, and I |                                        |          |         |
|                                                                                                    |                                                   | Su                                          | bmit order                  |                                        |          |         |

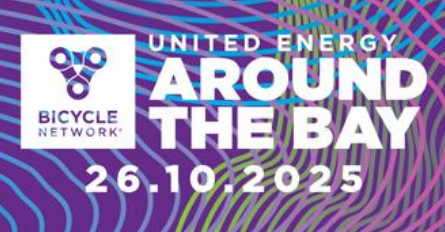

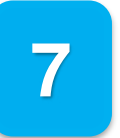

Congratulations! You have successfully registered your Team! To manage your team and invite riders, please follow the next set of instructions.

#### HOW TO REVISIT YOUR TEAM REGISTRATION

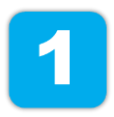

You will have received an email from us that provides a link to your team 'dashboard' – we suggest saving this email confirmation for future reference.

RACE ROSTER

Print confirmation

#### Confirmation No. 28542903

United Energy Around The Bay 2024

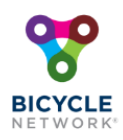

This email confirms you've registered for the following event: United Energy Around The Bay 2024

If you have any questions about your registration, please <u>contact</u> the event organiser.

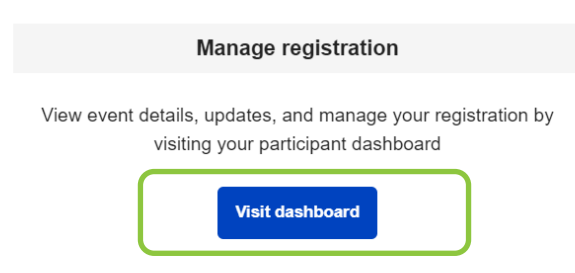

Select 'Visit dashboard' to log in and manage your team registrations or share the invite link to your riders to sign up.

#### **ADDING RIDERS TO YOUR TEAM**

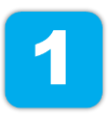

After logging into your team dashboard via your confirmation email, the Team Captain can select 'Invite friends' to share a joining link with their riders. Here, riders will complete their own registration.

BICYCLE

26.10

720

United Energy Around The Bay 2024 -

| <b>*</b>                             | 50km Around the Bay Conf | firmation No. 28542903  |
|--------------------------------------|--------------------------|-------------------------|
| BICYCLE<br>NETWORK                   | Personal details         | Team                    |
| United Energy Around The<br>Bay 2024 |                          | TEAM CAPTAIN<br>Team BN |
| Event page Event store               | Additional details       |                         |

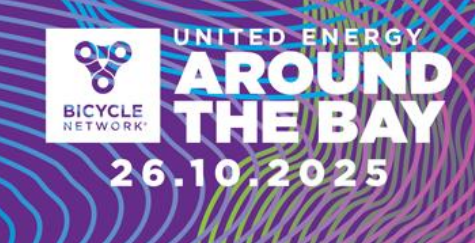

| Invite friends to join your team                                                                        | ×  |
|----------------------------------------------------------------------------------------------------|----|
| Send this link to friends and family to invite them to join your team, or share using the options below |    |
| http://raceroster.com/events/2024/82093/united-energy-around-th                                         | Ľ  |
| Join my team, Team BN to participate in the event, United Energy<br>Around The Bay 2024                 | 10 |
| <b>()</b> 💟 😂                                                                                           |    |
| Name: Chelsea de Ruvter                                                                                 |    |

#### MANAGING YOUR TEAM DASHBOARD

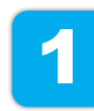

After logging into your team dashboard via your confirmation email, the Team Captain can select 'Teams' to view who has registered.

United Energy Around The Bay 2024 -

|                                                                      | Registration details Event info                   | ams Transfer 🗹                              |
|----------------------------------------------------------------------|---------------------------------------------------|---------------------------------------------|
| ~~~                                                                  | 50km Around the Bay Conf                          | irmation No. 28542903                       |
| BICYCLE<br>NETWORK*                                                  | Personal details                                  | Team                                        |
| United Energy Around The<br>Bay 2024<br>Sun, October 6, 2024 6:00 am |                                                   | ★ TEAM CAPTAIN<br>Team BN<br>Invite friends |
| Event page Event store                                               | Additional details                                |                                             |
|                                                                      | + Show all                                        |                                             |
| Contact info                                                         | View waiver acceptance Download waiver acceptance |                                             |

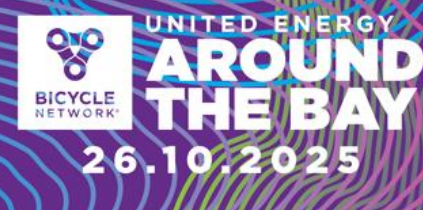

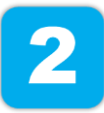

From here, select 'Team actions' to manage your team by: Viewing registered riders, sending a group message through Race Roster or exporting a team list to view individual details.

| BICYCLE                                                                                        | Receive email notification on new member registrations |              |            |       |                |                        |                    |                |                        |                    |
|------------------------------------------------------------------------------------------------|--------------------------------------------------------|--------------|------------|-------|----------------|------------------------|--------------------|----------------|------------------------|--------------------|
| United Energy Around The<br>Bay 2024<br>Sun, Ottober 6, 2024 6:00 em<br>Event page Event store | Team BN                                                |              |            |       |                |                        |                    | Team actions • |                        |                    |
|                                                                                                | тота                                                   | L TEAM ME    | BERS       |       | Team entry URL | r.com/                 | events/2024/       | 82093/ur       | nit 👔                  | 1                  |
| Contact info                                                                                   | Show ent                                               | ries 10      | •          |       |                |                        | Search             |                |                        |                    |
| Bicycle Network<br>1800639634<br>2<br>2<br>2<br>2<br>2<br>2<br>2<br>2<br>2<br>2<br>2<br>2<br>2 | First<br>name                                          | Last<br>name | Bib<br>No. | Email | S              | ub-<br>vent            | Date<br>registered | Phone<br>No.   | Event<br>Jersey<br>(0) | Bi<br>N<br>M<br>(0 |
| ntres://documents/around-the-bay/                                                              | Cheisea                                                | de<br>Ruyter | Not<br>set |       | 5<br>A<br>19   | Okm<br>round<br>he Bay | April 10,<br>2024  |                |                        |                    |
|                                                                                                | 4                                                      |              |            |       |                |                        |                    |                |                        | ۲                  |

For any registration enquiries, please contact the Around the Bay team for assistance via <u>atbteams@bicyclenetwork.com.au</u> or (03) 8376 8888.